## insight quick step user guide

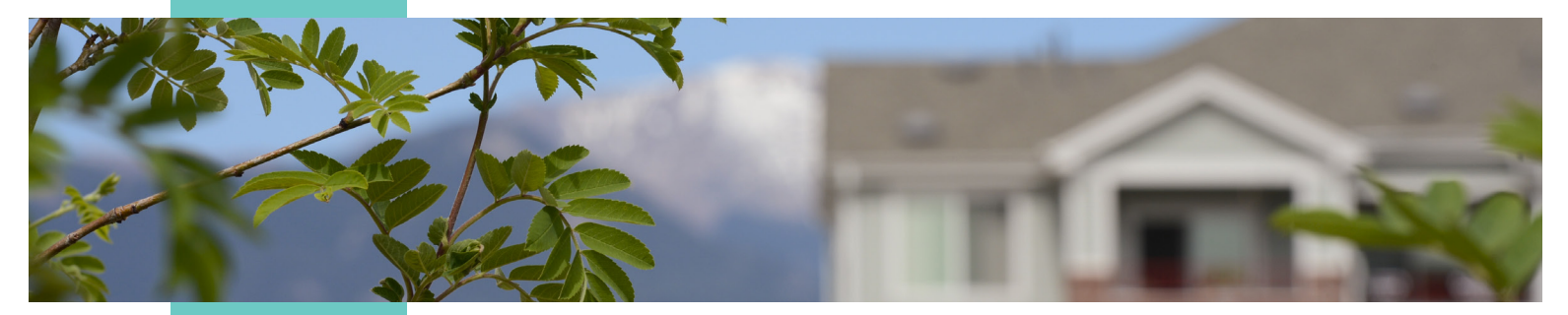

# business finance loans

March 2021

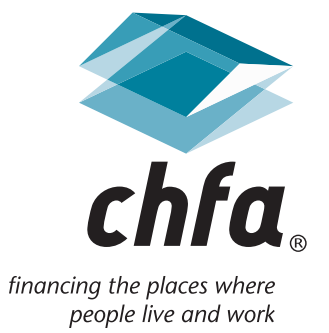

# insight quick step user guide introduction and table of contents

#### introduction

Insight is a web-based application that allows CHFA's business finance customers secured access to property, loan, and contact information.

External customers will initially log into the application with a user ID assigned by the system administrator and a system-generated password, which may be later changed by the user.

For more information, please contact us at cssupport@chfainfo.com.

#### table of contents

| 1. Login                         | 2 |
|----------------------------------|---|
| 2. Home page                     | 3 |
| 3. Uploading loan documents      | 3 |
| 4. Making a payment              | 7 |
| 5. Exporting transaction history | 9 |
| 6. Assistance                    | 9 |

To log into Insight, enter in your user name and password and press the "Log In" button. You can also recover your username and reset your password if you have forgotten them. If you are a new user to Insight and do not have a username/password, click on the "request a new user account" link.

| insight                                                                                                    |                                                                                                    | chfainfo.com                                                                                                    |  |  |
|----------------------------------------------------------------------------------------------------|----------------------------------------------------------------------------------------------------|----------------------------------------------------------------------------------------------------|--|--|
| chía. insight                                                                                                    |                                                                                                    |                                                                                                    |  |  |
|                                                                                                    |                                                                                                    |                                                                                                    |  |  |
| User Name                                                                                                    |                                                                                                    | New to Insight?                                                                                                    |  |  |
| User Name                                                                                                    |                                                                                                    | If you are new to Insight, you can request a new user account.<br>Once your account is created return here to login                    |  |  |
| Password                                                                                                    |                                                                                                    | one you account o creaca, recarmine to login.                                                                                          |  |  |
| Password                                                                                                    |                                                                                                    | Forgot Your Password?                                                                                                    |  |  |
|                                                                                                    |                                                                                                    | click here to reset your password.                                                                                                    |  |  |
| Log-In                                                                                                    |                                                                                                    | Forgot Your User Name?<br>If you have forgotten your user name click here to recover your<br>user name.                                |  |  |
| For more information, ple                                                                                                    | ase contact support at cssupport@c                                                                                                    | nfainfo.com or 303.297.CHFA (2432)                                                                                                    |  |  |
| colorado housing a                                                                                                    | nd finance authority                                                                                                    |                                                                                                    |  |  |
| 1981 Blake Street                                                                                                    | 348 Main Street                                                                                                    |                                                                                                    |  |  |
| Denver, Colorado 80202                                                                                                    | Grand Junction, Colorado 81501                                                                                                    |                                                                                                    |  |  |
| 303.297.chfa (2432)                                                                                                    | 970.241.2341                                                                                                    |                                                                                                    |  |  |
| 800.877.chfa (2432) toll free<br>800.659.2656 tdd                                                                                                    | 800.877.8450 toll free                                                                                                    |                                                                                                    |  |  |
| www.chfainfo.com                                                                                                    |                                                                                                    |                                                                                                    |  |  |
| With respect to its programs, services, activities, and emplo<br>sex, age, national origin, disability, or any other protected<br>or any complaints alleging violation of this nondiciminati<br>1981 Bake Street, Denver, Colorado 80202-1272, available                                                                                                    | yment practices, Colorado Housing and Finance Authority does not disc<br>lassification under federal, tate, or local law. Requests for reasonable ac<br>on policy should be directed to the Nondiscrimination Coordinator, 1.80<br>weekdays 8:00am to 5:00pm.                                                                            | minate on the basis of race, color, religion,<br>commodation, the provision of audilary aids,<br>1877 2432, TDD/TTY 800.559 2565, CHFA |  |  |
| Denver, Colorado 80202<br>303.297.chfa (2432)<br>800.877.chfa (2432) toll free<br>800.659.2656 tdd<br>www.chfainfo.com<br>With respect to its programs, services, activities, and emplo<br>sex, age, national origin, diability, or any other protected<br>or any compliant saliging violator of this condicionitianti<br>1981 Blake Street, Denver, Colorado 80202-1272, available | Grand Junction, Colorado 81501<br>970.241.2341<br>800.877.8450 toll free<br>yment practices. Colorado Housing and Finance Authority does not disc<br>assification under federal, state, or local law. Request for reasonable as<br>on policy should be directed to the Mondiscrimination Coordinator. 1.80<br>weekdays 8:00am to 5:00pm. | minate on the basis of race, color, religion,<br>ormodulion, the provision of auxiliary ads,<br>2772322, TDD/TH 800.659 2665, CHFA     |  |  |

#### 2. home page

Your home page will show your CHFA loans. You may filter your display list by the info listed in the columns. To view more information for a loan, hover over the action icons to see the name of the page you will be navigated to, then click.

| insigh | t            |             |                |               |                          |               |         |
|--------|--------------|-------------|----------------|---------------|--------------------------|---------------|---------|
| chfa   | home         | forms & doo | cuments        |               |                          |               |         |
| se     | arch         |             |                |               |                          |               |         |
| C      | Search for a | a Loan      |                |               |                          |               |         |
|        |              |             |                |               |                          |               |         |
|        | loans        |             |                |               |                          |               |         |
|        | Loan Number  | Туре        | Balance        | Next Due Date | <b>Total Payment Due</b> | Officer       | Actions |
|        | 0000321612   | 542 (C)     | \$3,369,829.35 | 1/1/2020      | \$0.00                   | Grant Burnham |         |
|        | 0000321620   | HOF CHFA    | \$262,845.44   | 1/1/2020      | \$0.00                   | Grant Burnham |         |
|        | 0000321620   | HOF CHFA    | \$262,845.44   | 1/1/2020      | \$0.00                   | Grant Burnham |         |
|        | 0000321620   | HOF CHFA    | \$262,845.44   | 1/1/2020      | \$0.00                   | Grant Burnham |         |
|        | 0000321620   | HOF CHFA    | \$262,845.44   | 1/1/2020      | \$0.00                   | Grant Burnham |         |

The following buttons are an action to the loan:

- Details
- 📰 Make a Payment
- Fees, Transactions, and Disbursements
- eStatements
- Upload Loan Documents

## 3. uploading loan documents

a. To begin, click on the Upload Loan Documents action icon next to the related loan. The system will automatically ask you to select the year for the document submission:

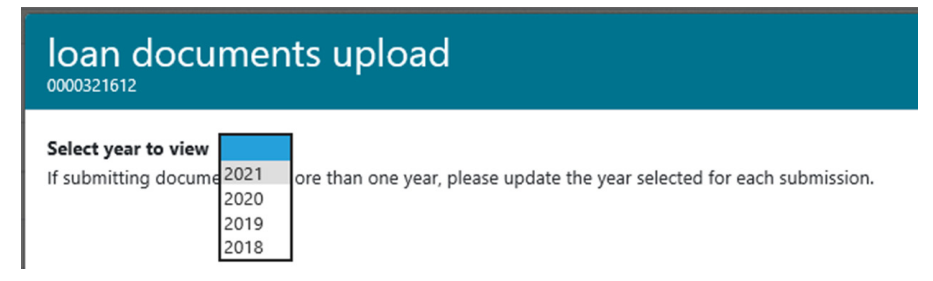

b. Once you have selected the year for the document submission, you will be prompted to select the document(s) to upload. To upload a document, click on the "select file" button below any of the available documents.

Note: You can upload more than one document at a time.

| loan documents upload                                                                                                    | ×                |
|----------------------------------------------------------------------------------------------------|------------------|
| Select year to view 2021 V<br>If submitting documents for more than one year, please update the year selected for                       | each submission. |
| BF-Business Financial Statement(s)                                                                                                    |                  |
| Document                                                                                                    | Due Date         |
| BF-Business Financial Statement(s)<br>Please select the correct calendar year above for the response you are submitting<br>select file  | June 30          |
| BF-Business Financial Tax Return(s)<br>Please select the correct calendar year above for the response you are submitting<br>select file | June 30          |
| BF-Loan File                                                                                                    |                  |
| Document                                                                                                    | Due Date         |
| BF-Personal Financial Statement(s)<br>Please select the correct calendar year above for the response you are submitting<br>select file  | June 30          |
| BF-Personal Financial Tax Return(s)<br>Please select the correct calendar year above for the response you are submitting<br>select file | June 30          |
|                                                                                                    |                  |

Upload File(s) Close

| → Y T → Net        | twork > chfainterface02 > AILUS > Archive | >                  |                     | V O Search | Archive |  |
|--------------------|-------------------------------------------|--------------------|---------------------|------------|---------|--|
| ganize 🔻 New folde | r                                         |                    |                     |            | == -    |  |
| 🗊 3D Objects 🔷 🔨   | Name                                      | Date modified      | Туре                | Size       |         |  |
| Desktop            | Wtch                                      | 6/24/2019 1:40 PM  | File folder         |            |         |  |
| Documents          | 00050578C0015_20200110_125525_CH003       | 1/10/2020 12:05 PM | Adobe Acrobat D     | 428 KB     |         |  |
| 🖶 Downloads        | D0050579C0075_20200110_125234_CH003       | 1/10/2020 12:02 PM | Adobe Acrobat D     | 1,210 KB   |         |  |
| Music              | D0050579C0076_20200110_125443_CH003       | 1/10/2020 12:04 PM | Adobe Acrobat D     | 428 KB     |         |  |
| Pictures           | 00053412C0079_20200110_011351_CH003       | 1/10/2020 12:23 PM | Adobe Acrobat D     | 651 KB     |         |  |
| Videos             | 00053608C0001_20200106_090118_CH003       | 1/6/2020 8:11 PM   | Adobe Acrobat D     | 4,558 KB   |         |  |
| Windows (C)        | 200055496C0076_20200113_125741_CH003      | 1/13/2020 12:07 PM | Adobe Acrobat D     | 814 KB     |         |  |
| Multicows (C.)     | 200055595C0116_20200110_011932_CH003      | 1/10/2020 12:29 PM | Adobe Acrobat D     | 166 KB     |         |  |
| My Home Drive      | 00055595C0117_20200110_011613_CH003       | 1/10/2020 12:26 PM | Adobe Acrobat D     | 135 KB     |         |  |
| Public (P:)        | 00055595C0119_20200110_011636_CH003       | 1/10/2020 12:26 PM | Adobe Acrobat D     | 171 KB     |         |  |
| Information Tecl   | 00055814C0074_20200113_024705_CH003       | 1/13/2020 1:57 PM  | Adobe Acrobat D     | 264 KB     |         |  |
| 🛫 CHFA Drive (Z:)  | 200055864C0088_20200110_032455_CH003      | 1/10/2020 2:34 PM  | Adobe Acrobat D     | 28 KB      |         |  |
| Network            | 2 00056617C0070_20200108_054813_CH003     | 1/8/2020 4:58 PM   | Adobe Acrobat D     | 13,640 KB  |         |  |
| P INELWOIK         | 00056718C0073_20200110_085922_CH003       | 1/10/2020 8:09 AM  | Adobe Acrobat D     | 202 KB     |         |  |
| ~                  | 00056747C0082_20200113_123013_CH003       | 1/13/2020 11:40 AM | Adobe Acrobat D     | 824 KB     |         |  |
|                    | • 00057144C0050 20200100 012216 CLI002    | 1/0/2020 12:22 DMA | A J - L - A L - 4 D | 100 MD     |         |  |

- c. Once you click on select file, File Explorer will prompt you to select a document.
- d. Once the document is selected, Insight will attach the document to the line item selected. Click the "Upload File(s)" button to complete the upload.

Note: If you select the wrong document, simply click the "remove" button.

| loan documents upload                                                                                                    |                    |                | ×     |
|----------------------------------------------------------------------------------------------------|--------------------|----------------|-------|
| Select year to view 2021 V<br>If submitting documents for more than one year, please update the year selected for                                                                               | each submission.   |                |       |
| BF-Business Financial Statement(s)                                                                                                    |                    |                |       |
| Document                                                                                                    | Due Date           |                |       |
| BF-Business Financial Statement(s)<br>Please select the correct calendar year above for the response you are submitting<br>select file remove 00056718C0073_20200110_085922_CH0031143067_SYSID0 | June 30<br>832.pdf |                |       |
| BF-Business Financial Tax Return(s)<br>Please select the correct calendar year above for the response you are submitting<br>select file                                                         | June 30            |                |       |
| BF-Loan File                                                                                                    |                    |                |       |
| Document                                                                                                    | Due Date           |                |       |
| BF-Personal Financial Statement(s)<br>Please select the correct calendar year above for the response you are submitting<br>select file                                                          | June 30            |                |       |
| BF-Personal Financial Tax Return(s)<br>Please select the correct calendar year above for the response you are submitting<br>select file                                                         | June 30            |                |       |
|                                                                                                    |                    |                |       |
|                                                                                                    |                    | Upload File(s) | Close |

e. The following loading screen will pop up when the system is importing the document(s).

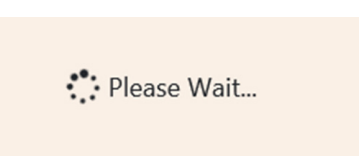

f. If the document delivery is successful, the document(s) uploaded will turn green.

Note: If the document turns red, either the file type is not allowed, or the document size is too large for Insight to accept.

| loan documents upload                                                                                                    |                  |                | ×     |
|----------------------------------------------------------------------------------------------------|------------------|----------------|-------|
| File(s) have been successfully uploaded.                                                                                                    |                  |                |       |
| Select year to view 2021 V<br>If submitting documents for more than one year, please update the year selected for                                                                                                    | each submission. |                |       |
| BF-Business Financial Statement(s)                                                                                                    |                  |                |       |
| Document                                                                                                    | Due Date         |                |       |
| BF-Business Financial Statement(s)<br>Please select the correct calendar year above for the response you are submitting<br>select file 00056718C0073_20200110_085922_CH0031143067_SYSID0832.pdf<br>upload on 1/14/2020 4:34:37 PM | June 30          |                |       |
| BF-Business Financial Tax Return(s)<br>Please select the correct calendar year above for the response you are submitting<br>select file                                                                                           | June 30          |                |       |
| BF-Loan File                                                                                                    |                  |                |       |
| Document                                                                                                    | Due Date         |                |       |
| BF-Personal Financial Statement(s)<br>Please select the correct calendar year above for the response you are submitting<br>select file                                                                                            | June 30          |                |       |
| BF-Personal Financial Tax Return(s)<br>Please select the correct calendar year above for the response you are submitting<br>select file                                                                                           | June 30          |                |       |
|                                                                                                    |                  |                |       |
|                                                                                                    |                  | Upload File(s) | Close |

## 4. making a loan payment

a. Click on the "Make a Payment" icon and enter in all required fields in the "Submit Loan Payment" window then press "Submit Payment" button.

| loans       |                           |              |               |                   |                |                      |
|-------------|---------------------------|--------------|---------------|-------------------|----------------|----------------------|
| Loan Number | Туре                      | Balance      | Next Due Date | Total Payment Due | Officer        | Make a Payment       |
| 000654321   | BF EDF                    | \$649,652.03 | 8/1/2018      | \$9,142.06        | Rhonda Housden | ∎ <mark>⊖</mark> c ■ |
| 0000123456  | BF NON PROFIT REAL ESTATE | \$920,487.21 | 8/1/2018      | \$6,356.72        | Rhonda Housden |                      |
|             |                           |              |               |                   |                |                      |

|                              | an payment           |                         | ×                                 |
|------------------------------|----------------------|-------------------------|-----------------------------------|
| payment details              |                      |                         | * Indicates required fields.      |
| Current Due<br>on 08/01/2018 | \$1,073.95           |                         |                                   |
| Late Fee                     | \$0.00               |                         |                                   |
| Total Payment:*              | \$1,073.95           |                         |                                   |
| bank details                 |                      |                         |                                   |
| Bank Name*                   |                      |                         |                                   |
| Denting Neurland             |                      | Confirm Bourism Number  |                                   |
| Kouting Number*              |                      | Confirm Routing Number* |                                   |
| Account Number*              |                      | Confirm Account Number* |                                   |
| Account Type                 | 🗿 Checking 🛛 🔵 Savir | ngs Loca                | te Checking Account# and Routing# |
| contact info                 |                      |                         |                                   |
| Person Paying*               |                      | Phone Number*           |                                   |
| Email Address*               |                      | Confirm Email Address*  |                                   |
| *I agree to the              | Terms and Conditions |                         | Submit Payment                    |
|                              |                      |                         | Close                             |
|                              |                      |                         |                                   |

b. When the payment confirmation window appears, verify that the information is correct and then press the "Make Payment" button. If changes need to be made, click on the "Back" button to navigate back to the previous window. An email verifying that the payment was completed will be sent to the email address that was entered in the contact info section.

| payment confirmati                                                | on                                                                                                    |  |
|-------------------------------------------------------------------|----------------------------------------------------------------------------------------------------|--|
| Total Payment                                                     | \$1,073.95                                                                                                    |  |
| Bank Name                                                         | CHFA                                                                                                    |  |
| Routing Number                                                    | 000067894                                                                                                    |  |
| Account Number                                                    | 12345                                                                                                    |  |
| Person Paying                                                     | Jane Doe                                                                                                    |  |
| Contact Phone                                                     | 303-297-7432                                                                                                    |  |
| EMail Address                                                     | janedoe@chfainfo.com                                                                                                    |  |
| Please review the p                                               | payment information. If it is correct, please press the 'Make Payment' button to submit the                                                                   |  |
| Please review the p<br>payment. If there a<br>Thanks for using el | payment information. If it is correct, please press the 'Make Payment' button to submit the<br>re any issues with the payment, CHFA will contact you.<br>Pay. |  |

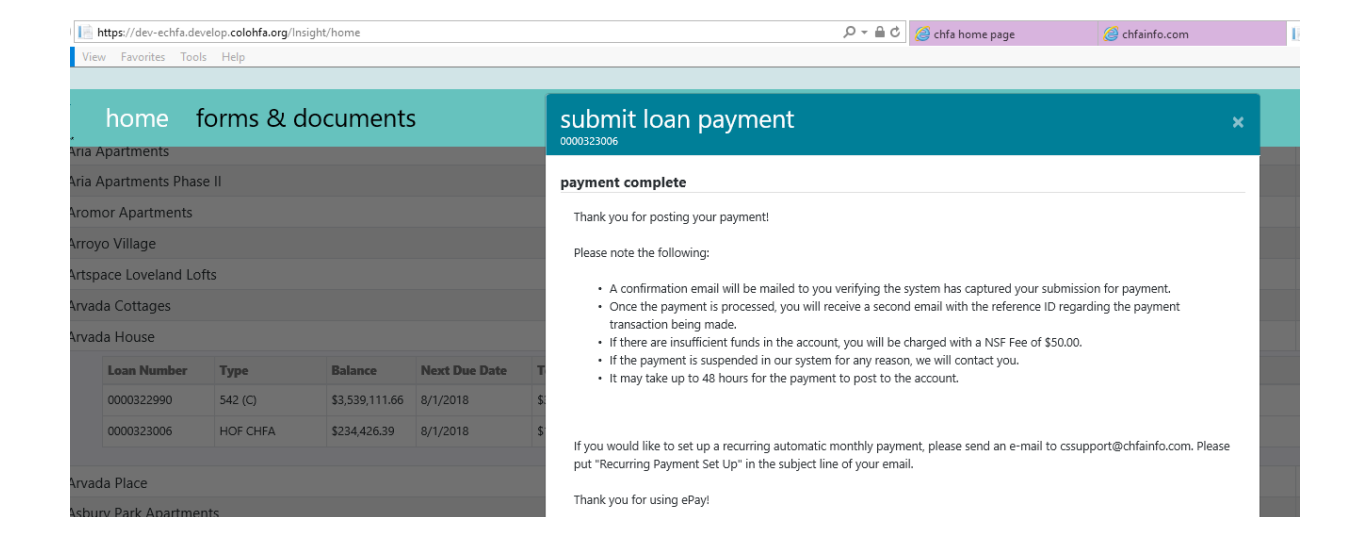

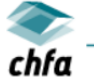

colorado housing and finance authority

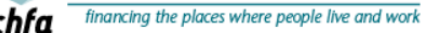

Dear Jane Doe,

Thank you for using CHFA ePay.

Your payment for Ioan #XXXXX9212 was submitted. The reference number for your payment is #323287. Please note that it may ta If you would like to set up an automated recurring monthly (ACH) payment, please email <u>cssupport@chfainfo.com</u> with your request. If you should have additional questions, please call 1-800-877-CHFA (2432) and ask for a Commercial Loan Servicing Representative

## 5. exporting transaction history

To review and export transaction history please follow these steps:

a. From the loan grid click on the "Fees, Transactions, and Disbursements" icon.

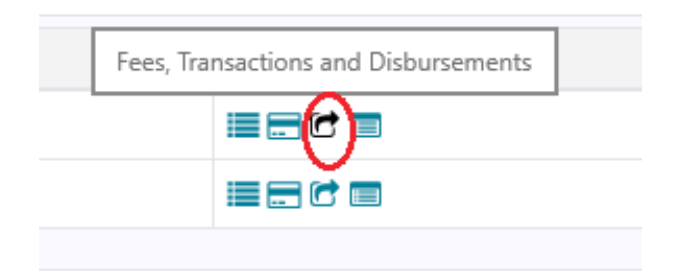

b. Click on the green export button.

| All Trans  | sactions    |                                     | Expor |
|------------|-------------|-------------------------------------|-------|
| Date       | Amount      | Туре                                |       |
| 07/10/2018 | \$4,248.08  | Principal Billing                   | •     |
| 07/10/2018 | \$19,170.19 | Interest Billing                    |       |
| 07/10/2018 | \$2,291.51  | Replacement Reserve Account Deposit |       |
| 07/10/2018 | \$578.17    | Hazard Insurance Assessment         | ~     |
| 07/10/2018 | \$924.61    | Hazard Insurance Assessment         |       |

c. Loan transaction data will be exported. Latest 24 months' worth of transactions are available for export.

|    | А               | В                                   | С                 | D |
|----|-----------------|-------------------------------------|-------------------|---|
| 1  | TransactionDate | TransactionType                     | TransactionAmount |   |
| 2  | 7/10/2018       | Principal Billing                   | 4248.08           |   |
| 3  | 7/10/2018       | Interest Billing                    | 19170.19          |   |
| 4  | 7/10/2018       | Replacement Reserve Account Deposit | 2291.51           |   |
| 5  | 7/10/2018       | Hazard Insurance Assessment         | 924.61            |   |
| 6  | 7/10/2018       | Hazard Insurance Assessment         | 578.17            |   |
| 7  | 7/10/2018       | Tax Assessment                      | 2981.55           |   |
| 8  | 7/10/2018       | MI Assessment                       | 739.48            |   |
| 9  | 7/3/2018        | Principal Payment                   | 4225.2            |   |
| 10 | 7/3/2018        | Interest Payment                    | 19193.07          |   |
| 11 | 7/3/2018        | Hazard Insurance Payment            | 578.17            |   |
| 12 | 7/3/2018        | Hazard Insurance Payment            | 924.61            |   |
| 13 | 7/3/2018        | TAX PAYMENT                         | 2981.55           |   |
| 14 | 7/3/2018        | MI PAYMENT                          | 739.48            |   |
| 15 | 7/3/2018        | Replacement Reserve Account Payment | 2291.51           |   |
| 16 | 7/3/2018        | Reserve Interest                    | 12.73             |   |
| 17 | 6/9/2018        | Principal Billing                   | 4225.2            |   |
| 18 | 6/9/2018        | Interest Billing                    | 19193.07          |   |
| 19 | 6/9/2018        | Replacement Reserve Account Deposit | 2291.51           |   |
| 20 | 6/9/2018        | Hazard Insurance Assessment         | 578.17            |   |

### 6. assistance

If you have any questions about Insight, please contact your CHFA Commercial Loan Servicing representative or email cssupport@chfainfo.com.

With respect to its programs, services, activities, and employment practices, Colorado Housing and Finance Authority does not discriminate on the basis of race, color, religion, sex, age, national origin, disability, or any other protected classification under federal, state, or local law. Requests for reasonable accommodation, the provision of auxiliary aids, or any complaints alleging violation of this nondiscrimination policy should be directed to the Nondiscrimination Coordinator, 1.800.877.2432, TDD/TTY 800.659.2656, CHFA, 1981 Blake Street, Denver, Colorado 80202-1272, available weekdays 8:00am to 5:00pm.

#### denver

1981 Blake Street Denver, Colorado 80202

303.297.chfa (2432) 800.877.chfa (2432)

#### western slope

348 Main Street Grand Junction, Colorado 81501 970.241.2341 800.877.8450

www.chfainfo.com

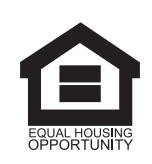

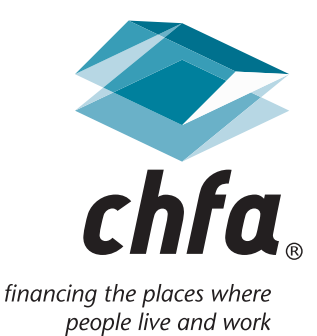